# How to Waive NJPIRG Fees

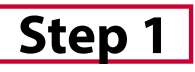

Visit paymybill.rutgers.edu and log into your online term bill. Click the **'Pay My Bill'** button found under the Outstanding Balance box.

*Tip: To view more information about our payment options click here.* 

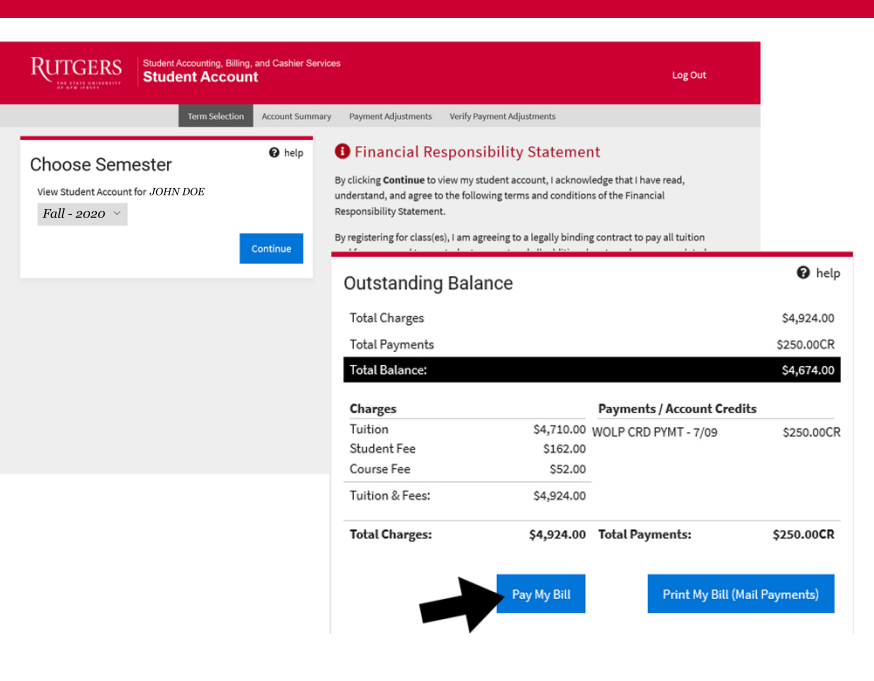

# Step 2

Once on the Payment Adjustments, select the the bullet that reads,

'I do not wish to contribute to NJPIRG, and my payment has been reduced by the NJPIRG fee in the Payment Adjustments box, below. For more information, please visit NJPIRG website.'

Then select verify payment adjustment.

## Payment Adjustments

### Payment Reductions

For your payment, you may be able to reduce the Total Balance by claiming certain adjustments listed below. Check only the boxes that apply to your account.

I am receiving additional financial aid this semester which is not on the statement.

I do not wish to contribute to NJPIRG, and my payment has been reduced by the NJPIRG fee in the Payment Adjustments box, below. For more information, please visit the NJPIRG website.

I have enrolled in the Rutgers Tuition Payment Plan, but half of my budget does not cover my semester charges. I am paying the balance owed

I will receive a payment from a third party (external scholarship or company billing).

I will be receiving Rutgers Remission for T.A.'s, G.A.'s, fellows, staff or dependent child, so I have subtracted my remission benefit from my balance due.

### Adjust Principal Payment Amount

Total Balance Principal Payment

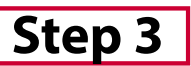

You have officially opted out of the PIRG fee.

Please note that it will take 24-48 hours for the changes made to reflect your term bill.

#### Your Student Account Status

- You have not paid your student account charges for this term. Please pay before the due date.
- Your Term Bill is due on 8/07/2020.
  Financial Holds \$0.00
- Term Billable Credit Hours 15.0
- Financial Responsibility Statement accepted on Wednesday July 01, 2020 at 05:39 PM from user UMAR ABBASI at IP address
- 174.228.147.232/172.29.197.89.

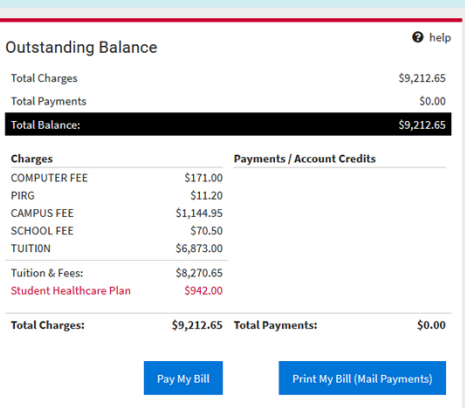

#### Payment Options

#### Pay Online By Electronic Check

You may pay by e-check, which is an electronic withdrawal from your checking or savings bank account. No additional fee is charged for the e-check, unless the electronic payment is returned as unpaid from your bank to the university. If your e-check is returned as unpaid from the bank, a \$60.00 returned payment fee is assessed. The \$60 fee consists of a \$50 administrative fee and a \$10 returned check charge assessed by our payment processor when a payment fails. You may also be assessed additional late fees if you fail to make payment by the due date indicated on your student statement of account.

#### Pay Online By Credit Card

MasterCard, Visa, American Express and Discover Card may be used to pay tuition and fees online. A service fee will be assessed to your credit card for this convenience. In-person credit card payments are no longer accepted by the Cashier's Offices at the University. A help

9201.45

9201.45

rify Payment Adjustments